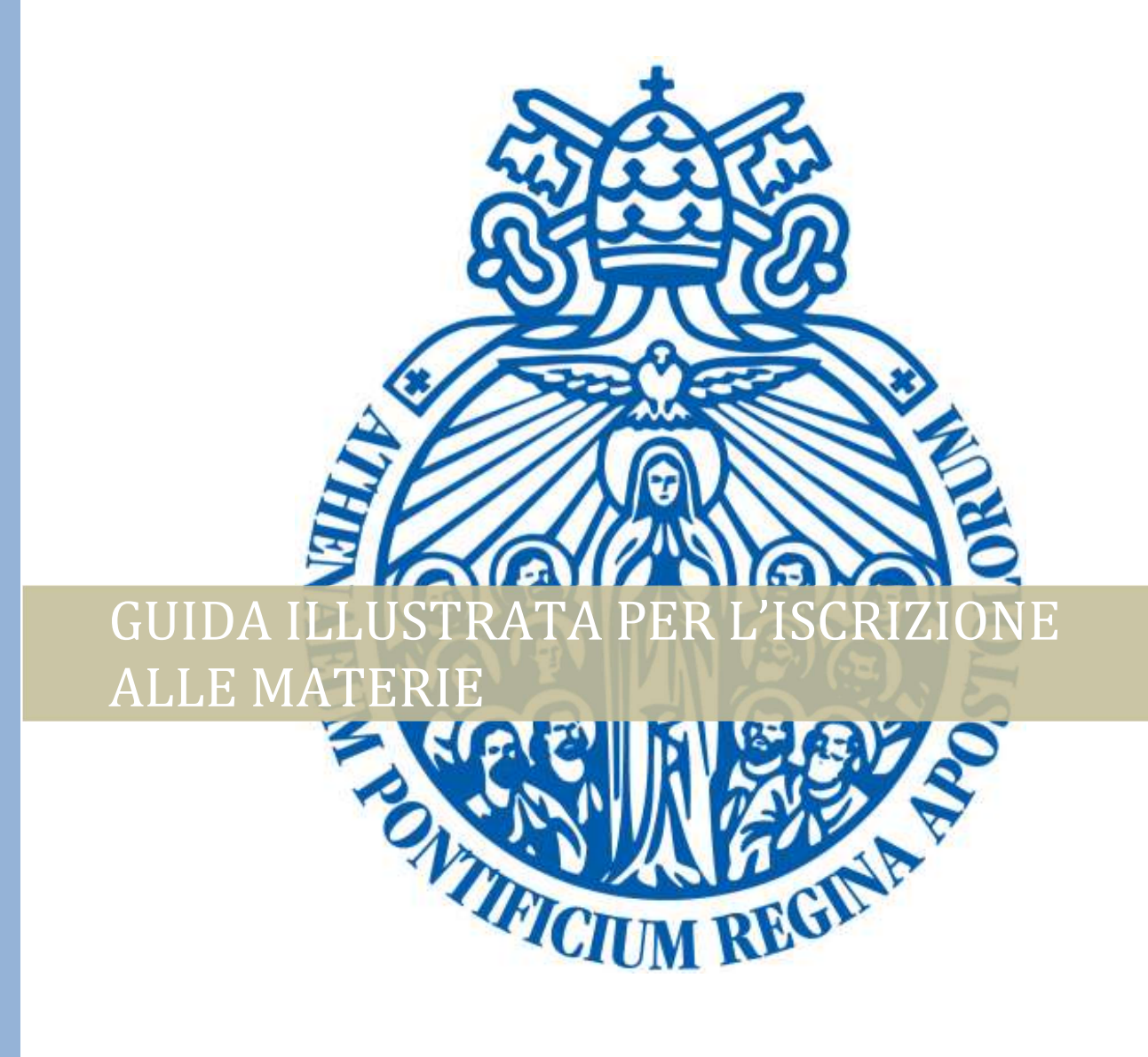

Segretaria Generale | Versione approvata, 2 settembre 2020

## PASSI DA SEGUIRE

- 1. Accedere al sito <u>www.upra.org</u>
- 2. Cliccare sul link Studenti, successivamente su Area riservata.

|                                                                                                    | erta iormativa • Studenti • | News tiali ateneo • | Ufficio stampa 🝷 | Sostienici • | Contattaci |
|----------------------------------------------------------------------------------------------------|-----------------------------|---------------------|------------------|--------------|------------|
| Futuri                                                                                                    | Iscritti                    |                     | Alumni           |              |            |
| Come iscriversi                                                                                                    | Area riservata 🗸            |                     |                  |              |            |
| Come ottenere il visto                                                                                                    | Modulistica                 |                     |                  |              |            |
| Dove alloggiare                                                                                                    | Materiali online            |                     |                  |              |            |
| Statement of the local division of the local division of the local |                             | 1/1                 | X                |              | -          |
|                                                                                                    |                             |                     |                  | 100          | F          |
|                                                                                                    |                             | and the second      | -11-2            | 1 alla       | ha -de     |
|                                                                                                    |                             | -                   |                  | -            | -          |
|                                                                                                    |                             |                     | 100              | 1.           |            |
|                                                                                                    |                             |                     |                  |              | 107        |
|                                                                                                    |                             |                     |                  |              |            |
| UPRA / STUDENTI                                                                                                    |                             |                     |                  |              |            |
|                                                                                                    |                             |                     |                  | _            |            |
|                                                                                                    |                             | acoro Accodo        | no oll'Ano       | . Disow      | ata        |
| de la de de                                                                                                    |                             | ccoro Accono        | re all Are       | ea Riserv    | ata.       |
| volta visualizzata                                                                                                    | questa pagina, cli          | ccale Accede        | 10 ull 111       |              |            |
| volta visualizzata                                                                                                    | questa pagina, cli          |                     |                  |              |            |
| volta visualizzata                                                                                                    | questa pagina, cli          |                     |                  |              |            |
| volta visualizzata                                                                                                    | questa pagina, cli          |                     |                  |              |            |
| volta visualizzata                                                                                                    | questa pagina, cli          |                     |                  |              |            |
| volta visualizzata                                                                                                    | questa pagina, cli          |                     |                  |              |            |
| volta visualizzata                                                                                                    |                             |                     |                  |              |            |
| volta visualizzata                                                                                                    | questa pagina, cli          |                     |                  |              |            |
| volta visualizzata                                                                                                    | questa pagina, cli          |                     |                  |              |            |

4. Inserire il proprio l'ID e password. NOTA: se è il suo primo accesso, inserire l'ID e come password la data di nascita nel formato DDMMAA. Una volta entrato le chiederà di cambiare PIN con un altro composto da 6 numeri.

|   | 💶                                                                                                    |
|---|----------------------------------------------------------------------------------------------------|
| L | insensici il tuo numero di identificazione utente (ilo osuano) e il tuo reisonal identification number (NIP).                                                                                                    |
| L | 1 ID Usuario, composto da 8 numeri, corrisponde al tuo numero di matricola preceduto dagli 0 (00001234).                                                                                                    |
|   | <ol> <li>II NIP corrisponde alla tua data di nascita nel formato GGMMAA. (010189). Questo PIN (per chi fa l'accesso per prima volta) è 'provvisorio' per cui sarà necessario<br/>modificarlo nella schermata che comparirà dopo che avrai cliccato Accesso.</li> </ol> |
|   | ATTENZIONE: se non l'hai già fatto è obbligatorio rispondere all'Informativa per il Trattamento dati personali per sbloccare le attività nell'Area riservata.                                                                                                    |
|   | ATTIVITA DI PROSSIMA SCADENZA                                                                                                    |
|   | - fino al 3 settembre: iscrizione con mora agli esami di recupero.                                                                                                    |
|   | - dal 15 al 29 settembre: selezione dei corsi opzionali e seminari se previsti nel proprio piano degli studi.                                                                                                    |
|   | La Richiesta di cancellazione dagli esami viene effettuata premendo il pulsante CANCELLAZIONE                                                                                                    |
|   | Per eventuali difficoltà inviare una mail a servizionline@upra.org possibilmente allegando l'immagine della schermata in cui si riscontra il problema.                                                                                                    |
|   | Se si visualizza un blocco amministrativo contattare l'Economato all'indirizzo Ivalentini@upra.org                                                                                                    |
|   |                                                                                                    |
|   | ID Usuario:                                                                                                    |
|   | NIP:                                                                                                    |
|   | Accesso Ha dimenticato il NIP?                                                                                                    |
| U |                                                                                                    |

5. Accedendo al proprio profilo, cliccare sul link **Servizi per gli studenti**.

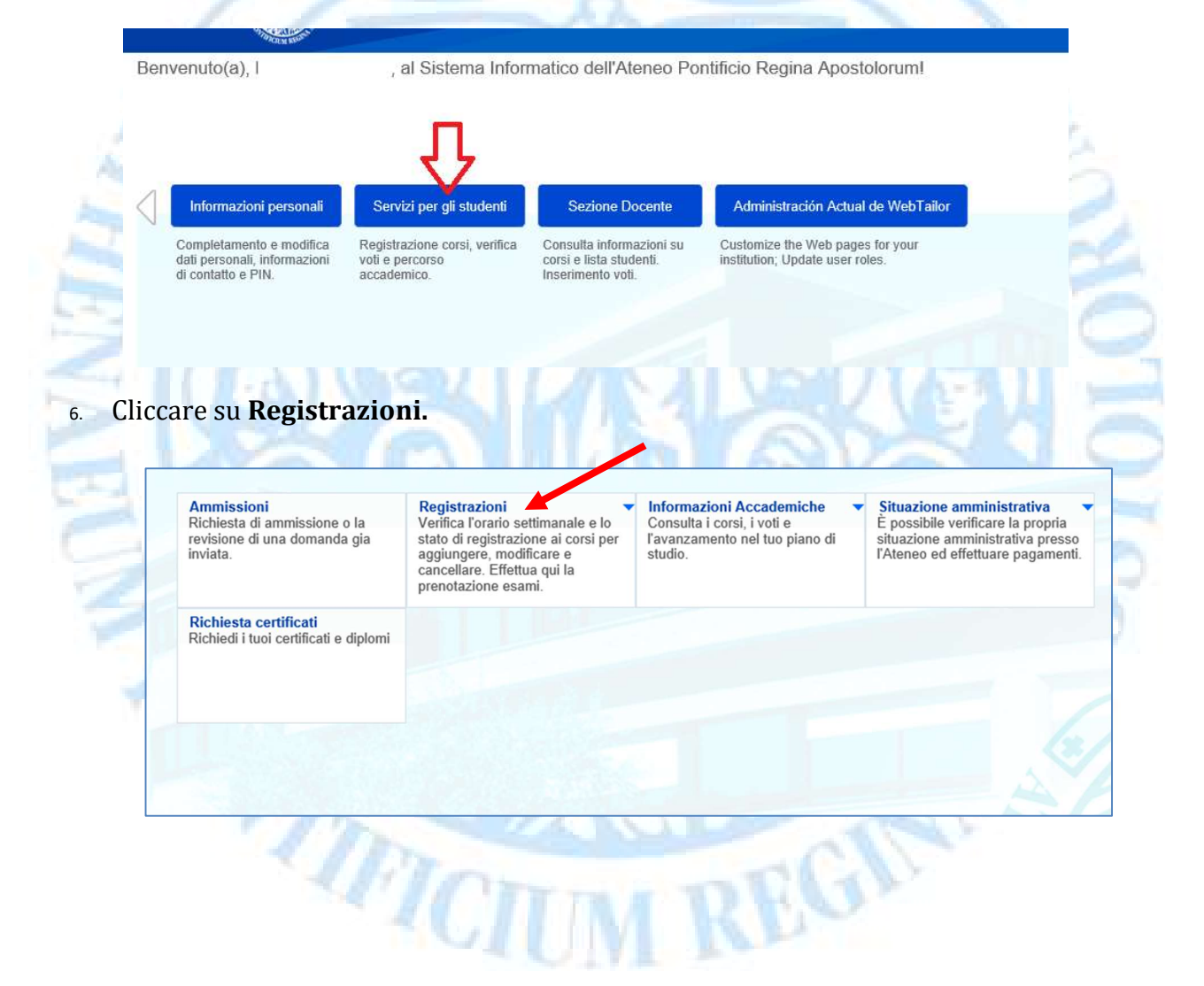

7. Cliccare su Seleziona semestre e anno accademico.

| Ammissioni<br>Richiesta di ammissione o la<br>revisione di una domanda gia<br>inviata. | Registrazioni<br>Verifica l'orario settimanale e lo<br>stato di registrazione ai corsi per<br>aggiungere, modificare e<br>cancellare. Effettua qui la<br>prenotazione esami.                                                                                                    | Informazioni Acca<br>Consulta i corsi, i vo<br>l'avanzamento nel t<br>studio. | demiche v<br>oti e<br>uo piano di | Situazione amministrativa<br>È possibile verificare la propria<br>situazione amministrativa presso<br>l'Ateneo ed effettuare pagamenti |
|----------------------------------------------------------------------------------------|----------------------------------------------------------------------------------------------------|-------------------------------------------------------------------------------|-----------------------------------|----------------------------------------------------------------------------------------------------|
| <ul> <li>Seleziona semestre e anno<br/>accademico</li> </ul>                           | <ul> <li>Aggiungi o cancella concella concel</li></ul> | orsi                                                                          | <ul> <li>Orario settim</li> </ul> | nanale                                                                                                    |
| <ul> <li>Dettaglio programma studente</li> </ul>                                       | Tutte le registrazioni a                                                                                                    | ai corsi                                                                      | Prenotazione                      | e Esami                                                                                                    |

8. Selezionare il Semestre in corso. Invio.

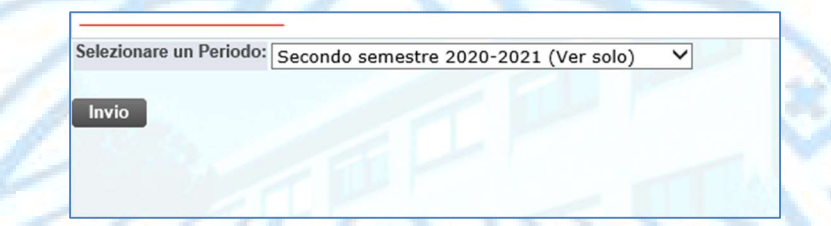

9. Cliccare su **Aggiungi o cancella corsi**. Cliccare nella stessa pagina il link **Cercare**.

| nissione o la<br>domanda gia | Registrazioni<br>Verifica l'orario settimanale e lo<br>stato di registrazione ai corsi per<br>aggiungere, modificare e<br>cancellare. Effettua qui la<br>prenotazione esami. | Informazioni Accademiche<br>Consulta i corsi, i voti e<br>l'avanzamento nel tuo piano di<br>studio.                                                                                                    | <ul> <li>Situazione ammunistrativa<br/>È possibile verificare la propria<br/>situazione amministrativa presso<br/>l'Ateneo ed effettuare pagament</li> </ul>                                                                                                    |
|------------------------------|----------------------------------------------------------------------------------------------------|----------------------------------------------------------------------------------------------------|----------------------------------------------------------------------------------------------------|
| emestre e anno               | <ul> <li>Aggiungi o cancella c</li> </ul>                                                                                                    | orsi • Orario setti                                                                                                    | manale                                                                                                    |
| ogramma studente             | Tutte le registrazioni                                                                                                    | ai corsi Prenotazion                                                                                                    | ne Esami                                                                                                    |
| icati                        |                                                                                                    | 1                                                                                                    |                                                                                                    |
| Add Classes                  | Worksheet                                                                                                    |                                                                                                    | 12                                                                                                    |
| NRCs                         |                                                                                                    |                                                                                                    |                                                                                                    |
|                              |                                                                                                    |                                                                                                    | Y.                                                                                                    |
|                              | emestre e anno<br>ogramma studente<br>iicati<br>Add Classes<br>NRCs                                                                                                    | Inissione of la       Verifica foralito setuntatione e to setuntatione e to setuntation e to setuntatione e to setuntatione e to setuntation e to setuntation e to setundation e to setundation e to setundatio e to setundatio e to setundatio e to setun | Inissione of a       Verifical for and securitatione et of<br>aggiungere, modificare e<br>cancellare. Effettua qui la<br>prenotazione esami.       Consumation nel tuo piano di<br>studio.         emestre e anno <ul> <li>Aggiungi o cancella corsi</li> <li>Orario setti</li> <li>Orario setti</li> <li>Orario setti</li> <li>Add Classes Worksheet</li> <li>NRCs</li> <li>Instructional constructions</li> <li>NRCs</li> <li>Instructional constructions</li> <li>Instructional constructions</li> <li>Instructions</li> <li>I</li></ul> |

 Selezionare all'interno del box 'Materia' il tipo di corso (per esempio Teologia prescritto vecchio ordinamento, Filosofia seminario nuovo ordinamento). Cliccare poi sul tasto Cercare.

| 🔍 Sele   | zionare all'interno del box                        | 'Materia' il tipo di co |
|----------|----------------------------------------------------|-------------------------|
|          |                                                    |                         |
| Materia: | Bioetica opzionale N.O.<br>Bioetica opzionale V.O. | ×<br>(=)                |
|          | Bioetica seminario N.O.                            |                         |
|          |                                                    |                         |

11. Scegliere dalla lista la/le materie da iscrivere mettendo un flag nella casella **Seleziona**. Una volta terminata la selezione cliccare su **Iscrivere** a fondo pagina.

| <b>Q</b> 5       | elezionare la casell                 | a a sinistra del N | RC che corrisponde alla ma          | ateria da re | gistrare. ' | 'NR' signifi | ica ma | ateria | non di    | sponib    | ile. Pei  | r l'iscriz | zione, p   | ooi, clic | ccare sul tasto i | n basso alla pagina | 'Inscribir'. |
|------------------|--------------------------------------|--------------------|-------------------------------------|--------------|-------------|--------------|--------|--------|-----------|-----------|-----------|------------|------------|-----------|-------------------|---------------------|--------------|
| Elenco<br>Liceti | o <i>Materie</i><br>ca opzionale N.C | ).                 |                                     |              |             |              |        |        |           |           |           |            |            |           |                   |                     |              |
| selvizi          | ona NRC Materia                      | a Crso Sez Cm      | Cred Nome materia                   | Giorni       | Hora        | Cap          | Pren   | Disp   | Cap<br>LE | Act<br>LE | Res<br>LE | Cap<br>LC  | Real<br>LC | Res<br>LC | Docente           | Data<br>(MM/GG)     | Aula Note    |
|                  | 1244 BIOO                            | 2001 001 ARA       | 2.000 Introduzione alla<br>medicina | PA           |             | 4            | 0      | 4      | 0         | 0         | 0         | 0          | 0          | 0         | PA                | 11/01-<br>11/30     | PA           |

12. Durante l'apertura della selezione materie del semestre, al link Aggiungi o cancella corsi si potranno visualizzare tutti i corsi registrati (lo Status indica se la materia è stata selezionata via web o dalla Segreteria) e se si desidera anche cancellarsi agli stessi.

Per tale operazione, identificare la materia da cancellazione e selezionare in Attività l'opzione **Cancellazione dal WEB**. Invio.

| Agglungi o cunce                                       |                                                     |                                                        |                              |                               |                                                                |                                                                |                            | Primo se<br>Nov                         | emestre 2013-20<br>21, 2013 02:10 A |
|--------------------------------------------------------|-----------------------------------------------------|--------------------------------------------------------|------------------------------|-------------------------------|----------------------------------------------------------------|----------------------------------------------------------------|----------------------------|-----------------------------------------|-------------------------------------|
| Cliccare sul tasto 'Busca<br>primo semestre risulterar | r Clase' per visualizza<br>nno già inseriti nel tuo | are il menu di scelta dei<br>o piano di studi. Se risu | i corsi Opzi<br>Ilti student | ionali e Semi<br>:e FUORI COI | nari da registrare per il nuov<br>RSO ti preghiamo di contatta | o semestre. IMPORTANTE: Se<br>are la Segreteria di Facoltà per | sei stuc<br>formali:       | dente ordinario i<br>zzare l'iscrizione | corsi Prescritti d<br>dei corsi.    |
| Status                                                 | Attività                                            | NRC Materia                                            | Crso Sez                     | Livello                       | Cred Modalità                                                  | Nome materia                                                   | Giorni                     | Orario                                  | Data                                |
| Status<br>Selezione dal WEB en Ago                     | Attività                                            | NRC Materia                                            | Crso Sez                     | <b>Livello</b><br>Licenza     | Cred Modalità<br>valutazione<br>3.000 Valutazione              | Nome materia                                                   | <mark>Giorni</mark><br>JUE | <b>Orario</b><br>09:00 AM-              | Data<br>(MM/GG)<br>11/21-11/2:      |
| itatus<br>Gelezione dal WEB en Ago<br>17, 2013         | Attività<br>Nessuno                                 | NRC Materia                                            | <b>Crso Sez</b><br>2080 0    | <b>Livello</b><br>Licenza     | Cred Modalità<br>valutazione<br>3.000 Valutazione<br>Numerica  | Nome materia<br>L'immagine<br>meccanicistica                   | <b>Giorni</b><br>JUE       | <b>Orario</b><br>09:00 AM-<br>10:00 AM  | Data<br>(MM/GG)<br>11/21-11/2       |

## **IMPORTANTE**

Lo studente è tenuto a verificare il suo *curriculum studiorum* e richiederne le modifiche prima della fine di ogni semestre: questo per evitare la compilazione della Valutazione Docente per corsi non frequentati e per prenotarsi agli esami realmente seguiti.

Si ricorda che cancellazioni o aggiunte di materie oltre i limiti stabiliti dal calendario sono soggette ad una sanzione pecuniaria.

-Fine-